## Uploading a file to the dropbox using OneDrive:

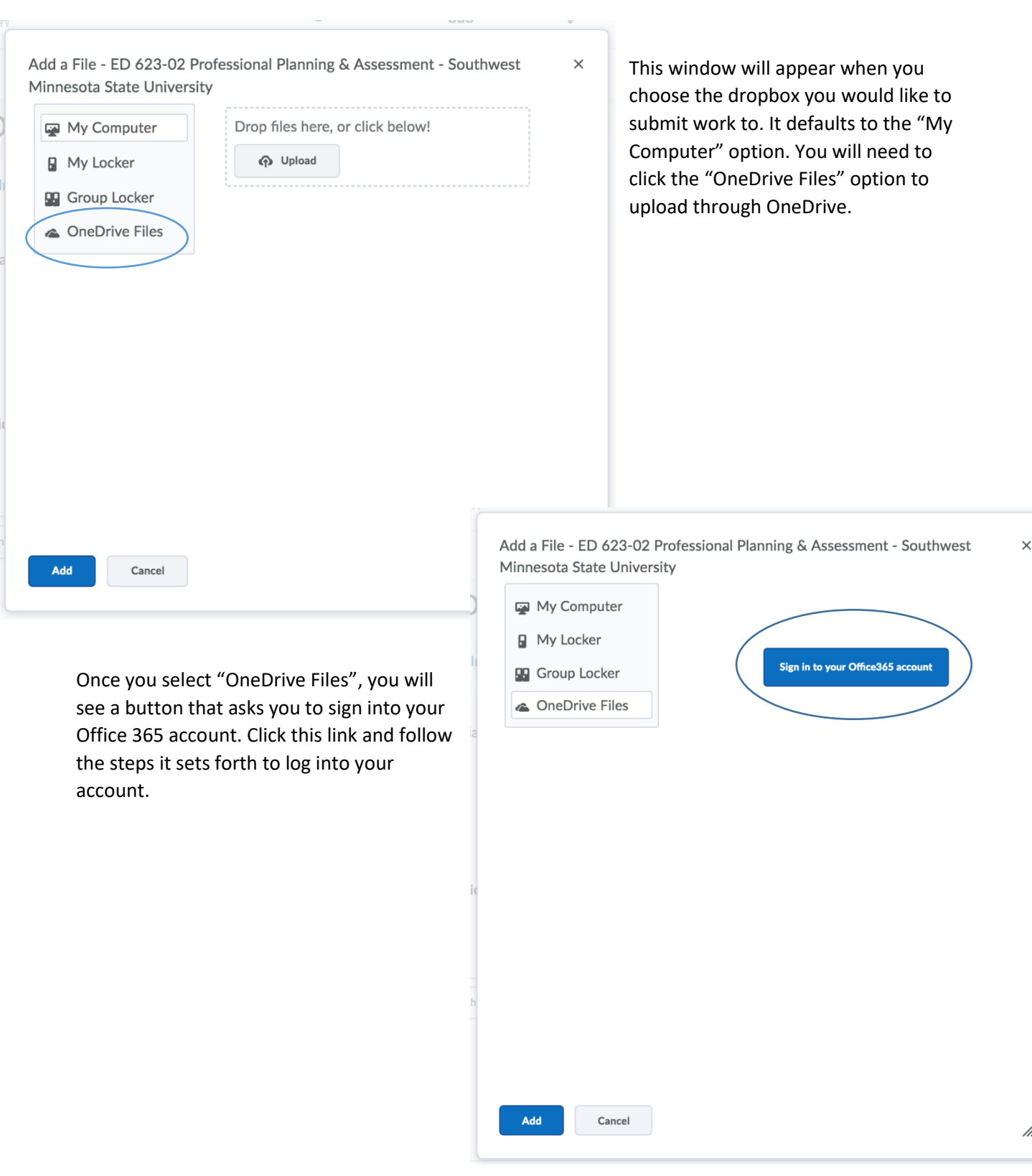

/1.

| linnesota State Universi                                      | ity                               | ssessment - Sour                             | inwest X                                                          | Once you have completed the login<br>process for your Office-365 account                                                                  |
|---------------------------------------------------------------|-----------------------------------|----------------------------------------------|-------------------------------------------------------------------|----------------------------------------------------------------------------------------------------|
| My Computer                                                   | All Documents Selected            | d Documents (0)                              |                                                                   | you will see your available OneDrive                                                                                                    |
| My Locker                                                     | Documents                         | ha                                           |                                                                   | documents. Remember, in order to                                                                                                    |
|                                                               | Name     Fmail attackments        | Modified                                     | 51 DM                                                             | access documents from OneDrive yo                                                                                                    |
| Group Locker  ConeDrive Files                                 | Email attachments     Attachments | Feb 6, 2017 12:                              | 17 12:51 PM                                                       | must have previously saved them to                                                                                                    |
|                                                               | Document                          | Feb 20, 2017 10:27 AM     OneDrive.          |                                                                   |                                                                                                    |
|                                                               |                                   |                                              |                                                                   | From here select your document and<br>then click the blue "Add" button.<br>Your window will disappear and the                             |
|                                                               | Disconnect nicole.ht              |                                              | noffman@my.smsu.edu                                               | screen will then show you that you have uploaded a document.                                                                              |
|                                                               |                                   |                                              |                                                                   | Check to ensure that you have<br>uploaded the correct document. The<br>proceed to the "Submit" button to<br>upload your work for grading. |
| Add Cancel                                                    |                                   | Course Home Ma                               | Course Home Materials V Communication V Assessments V Resources V |                                                                                                    |
|                                                               |                                   | Professional Development Plan - Submit Files |                                                                   |                                                                                                    |
|                                                               |                                   |                                              |                                                                   |                                                                                                    |
| You will receive a submission<br>confirmation email after you |                                   | Submission Folder                            |                                                                   |                                                                                                    |
|                                                               |                                   | Professional Development Plan                |                                                                   |                                                                                                    |
| confirmation                                                  | ted your work                     | Professional Develo                          | pment Plan                                                        |                                                                                                    |

After uploading, you must click Submit to complete the submission.

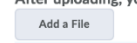

Files to submit \* (1) file(s) to submit

SMSU student email.

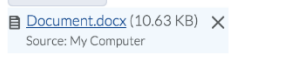

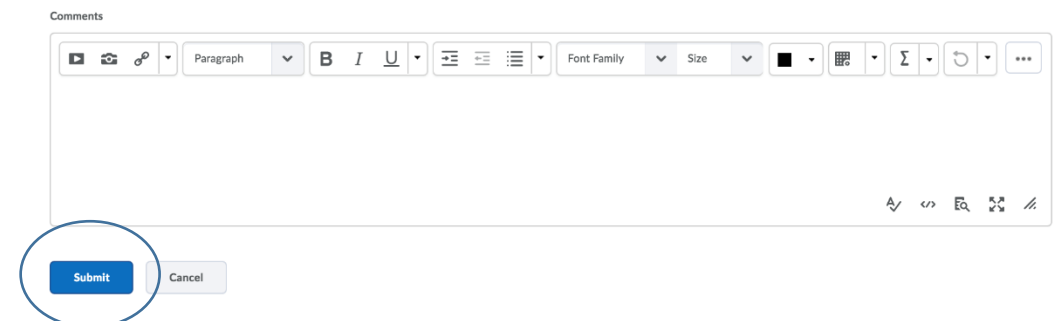